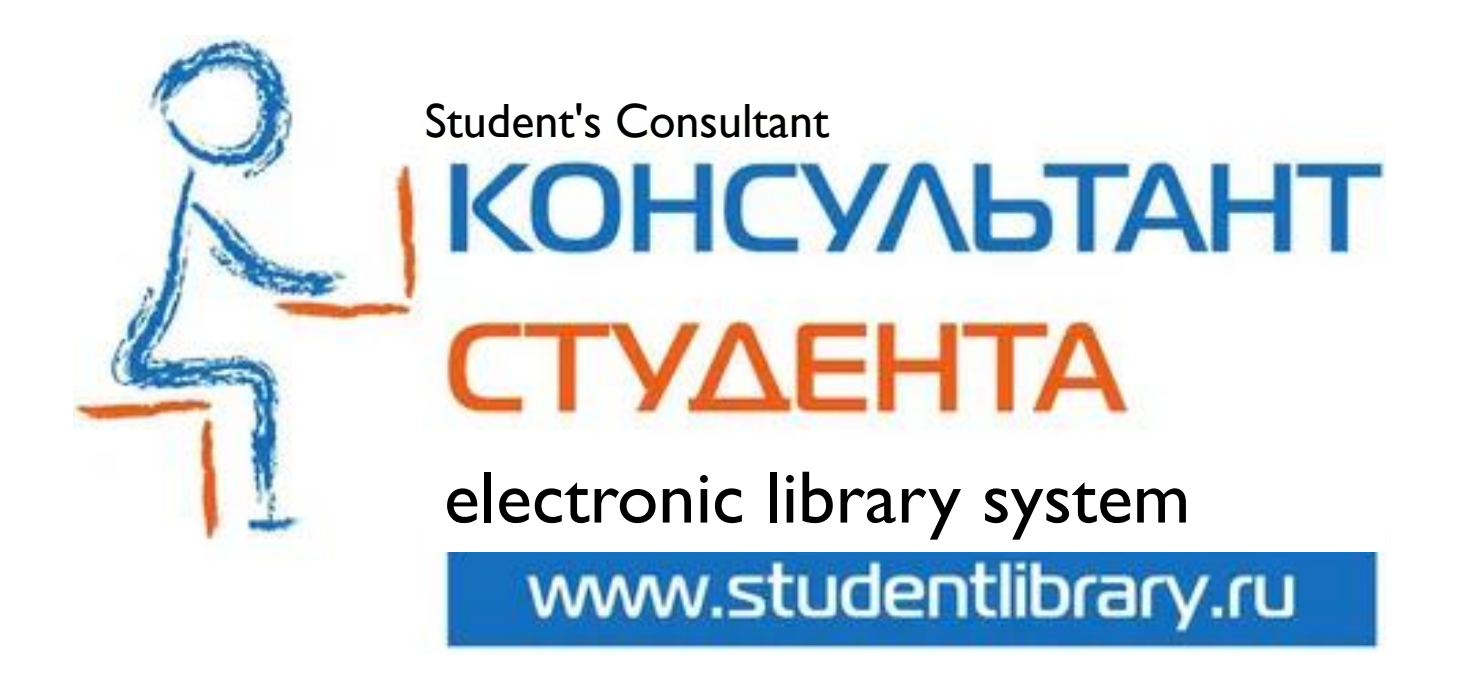

### registration in the system

library of the Ivanovo State Medical University

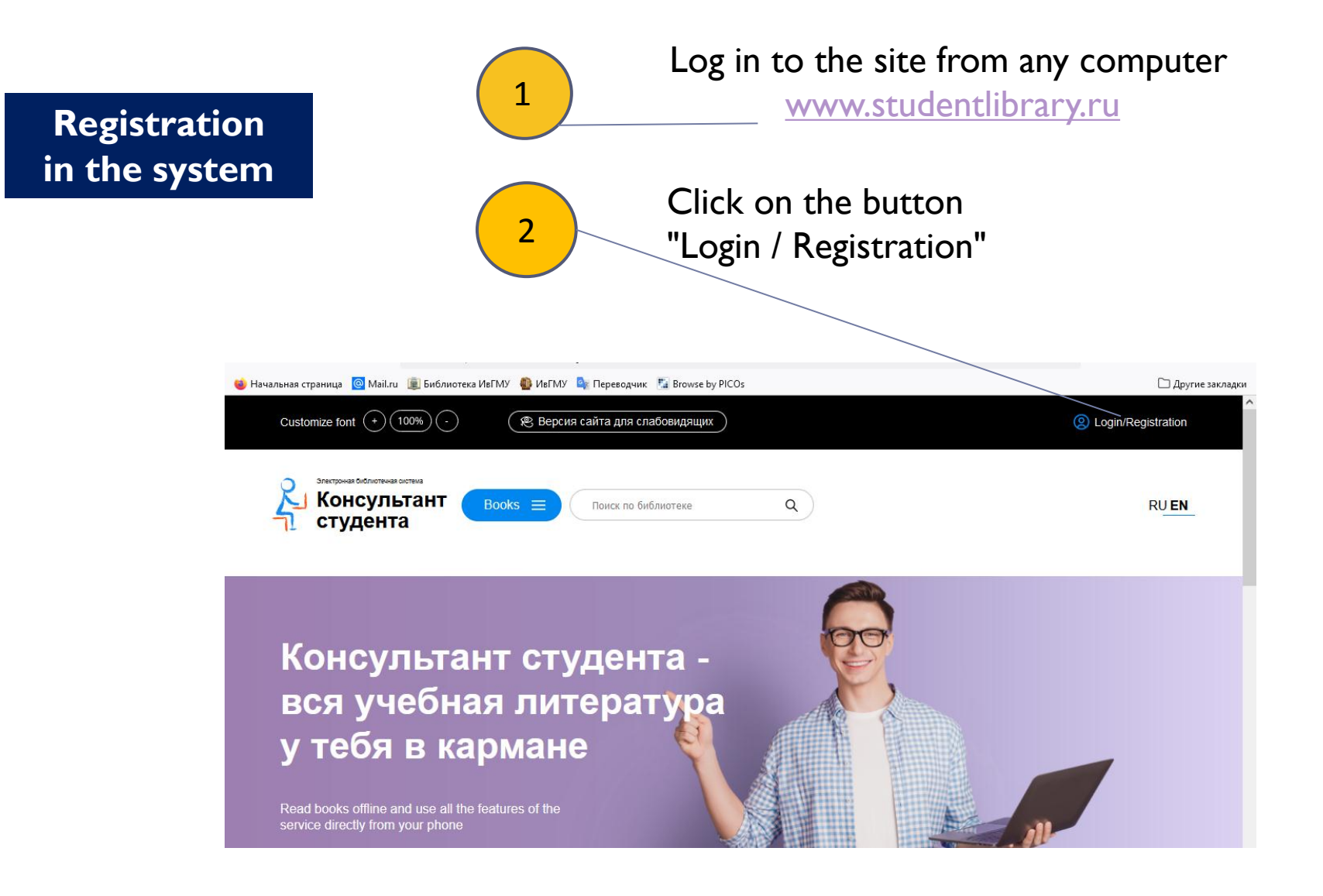

### for previously unregistered users

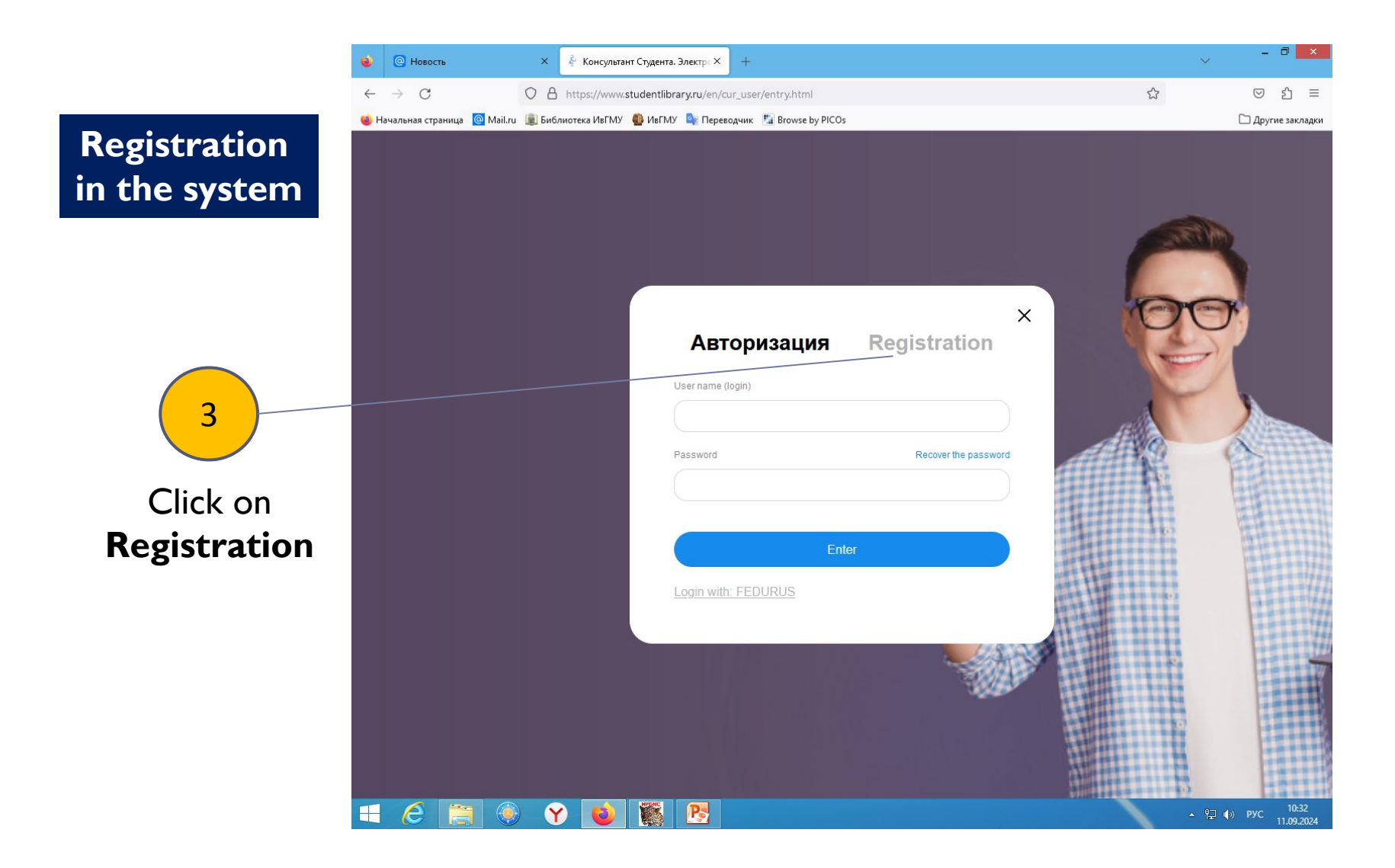

# Registration in the system

Fill in all the fields in the registration form and click on the button

4

#### Register

You come up with a username and password yourself. The login must contain no more than 28 characters (Latin letters or numbers), the password must contain at least 6 and no more than 28 characters (Latin letters or numbers).

After registration, a button will appear in the upper right corner of the screen "Get remote access".

When you click on this button, a form will appear that you need to fill out. Enter all the required data.

| Авториза            | ция Regist                        | ration |
|---------------------|-----------------------------------|--------|
| Surname             | Name                              |        |
|                     |                                   |        |
|                     |                                   |        |
| Status *            |                                   |        |
| -O Student          |                                   |        |
| O College student   |                                   |        |
| OLecturer           |                                   |        |
| OExpert             |                                   |        |
| OLibrarian          |                                   |        |
| Country/Region *    |                                   |        |
| Россия              | <ul> <li>РФ, Ивановска</li> </ul> | я обл. |
| User name (login) * |                                   |        |
| E-mail *            |                                   |        |
|                     |                                   |        |
| $\sim$              |                                   |        |
| Phone               |                                   |        |
|                     |                                   |        |
| Depowerd *          | December                          |        |
| rassworu -          | Plassword (confirmat              | 1011)  |
|                     |                                   |        |
| Text on the image * |                                   |        |
|                     |                                   | 7464   |
|                     |                                   |        |

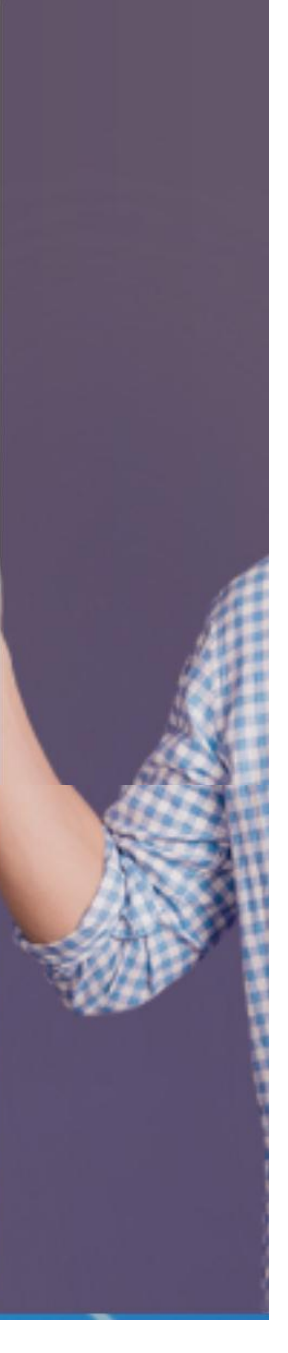

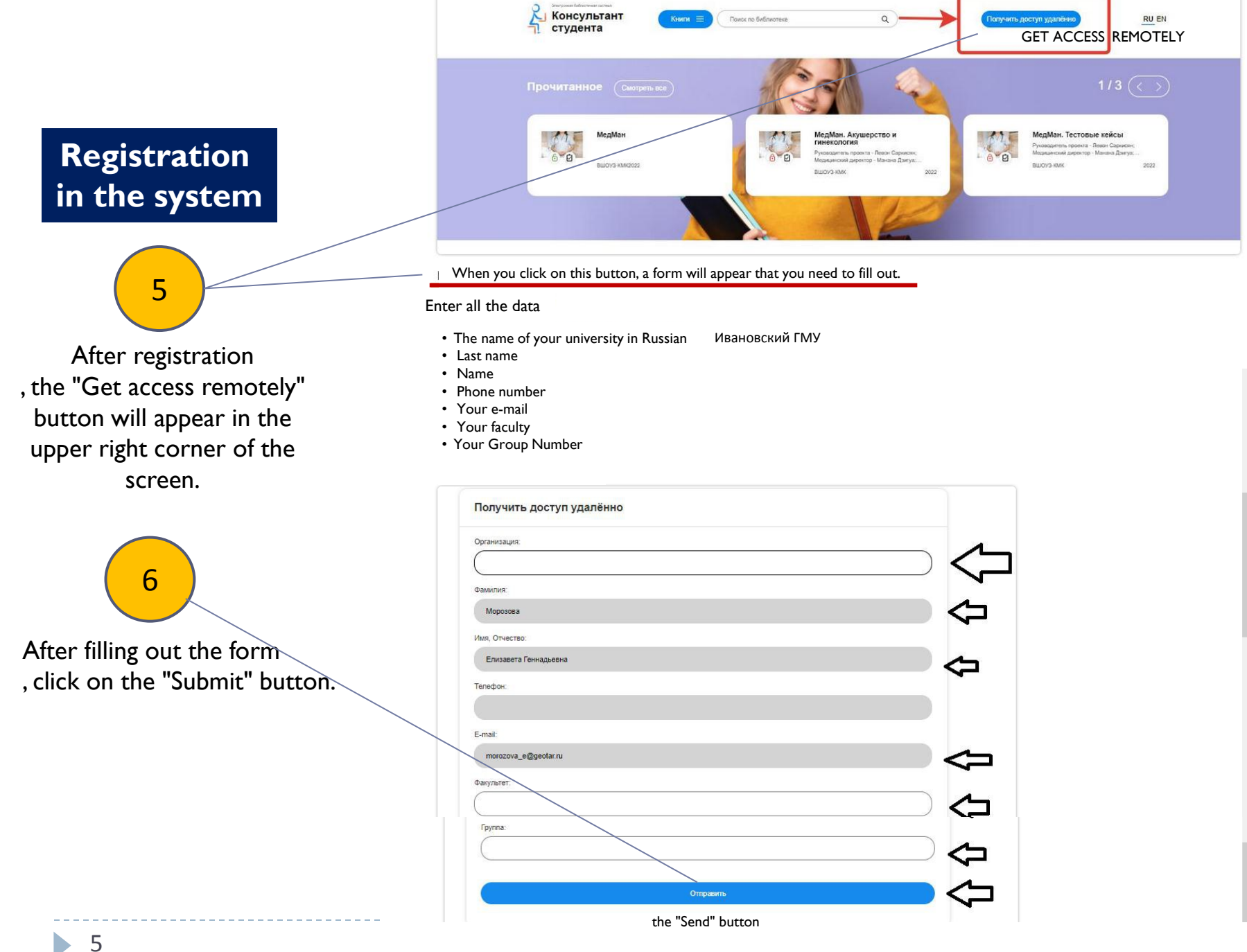

## Registration in the system

7

Access will be granted after confirmation by the administrator (within two working days).

You will be able to work with any set signed by the university.

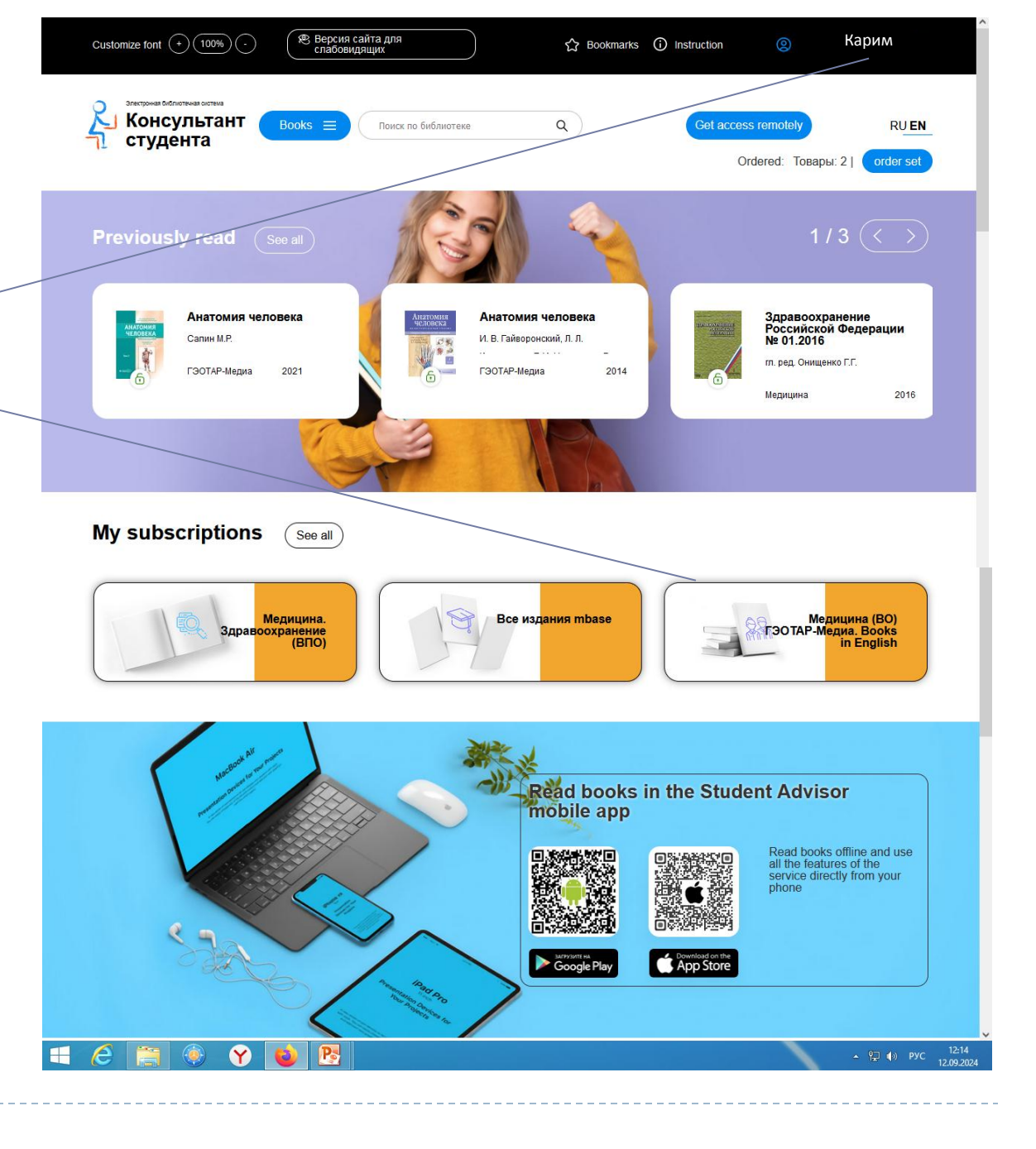